## Instruccions per seleccionar les ofertes de pràctiques externes per part dels alumnes

UIB\_PRE = UIB Universitat de les Illes Balears essuar Fons Europeu de una manera de fer Desenvolupament Regional EUROPA Estudis oficials ▶ Matrícula Assignació de grups Vostè està accedint a un actiu propietat de la institució. Només les persones usuàries autoritzades tenen dret a accedir a a Consulta expedient Treballs fi d'estudis i pràctiques externes ▶ Mobilitat Pagaments pendents targeta dèbit/crèdit Gestió Pagaments Pendents Consulta el meu horari Pla de recerca i activitats

Dins Acadèmic hi ha la pestanya Treballs de fi d'estudis i pràctiques externes.

Aquí apareixen les ofertes disponibles dels estudis als quals esteu matriculats.

• En primer lloc, seleccioneu el tipus d'assignatura ("Pràctiques externes") i el curs acadèmic en què us trobeu.

| Assignació de grups                            | ← Tornar                              |          |
|------------------------------------------------|---------------------------------------|----------|
| Consulta expedient                             | Ofertes disponibles                   |          |
| Treballs fi d'estudis i<br>pràctiques externes | Tipus 6: Pràctiques d'Empresa         | ~        |
| Mobilitat                                      | Any 2023/24-0 V Període Sense definir | ~        |
| Pagaments pendents targeta<br>dèbit/crèdit     | Convocatòria                          | ~        |
| Gestió Pagaments Pendents                      |                                       |          |
|                                                | Des de 🛗 Fins a                       | <b>*</b> |
| Consulta el meu horari                         | data                                  |          |

• En segon lloc, triau la convocatòria.

| Assignació de grups                            | ← Tornar               |                                                                                     |
|------------------------------------------------|------------------------|-------------------------------------------------------------------------------------|
| Consulta expedient                             | Ofertes disponit       | bles                                                                                |
| Treballs fi d'estudis i<br>pràctiques externes | Tipus<br>d'assignatura | 6: Pràctiques d'Empresa 🗸                                                           |
| Mobilitat<br>Pagaments pendents targeta        | Any<br>Acadèmic        | 2023/24-0 V Període Sense definir V                                                 |
| dèbit/crèdit                                   | Convocatòria           | 14: Convocatòria general PEX segon semestre i estiu                                 |
| Consulta el meu horari                         | Des de<br>data         | 13: Convocatòria general PEX<br>14: Convocatòria general PEX segon semestre i estiu |
| Pla de recerca i activitats                    | Localitat              | Qualsevol ~ Torn Indiferent ~                                                       |

Un cop que entrau a la convocatòria i pitjau el botó *Acceptar*, ja us apareixen totes les ofertes dels temes, els quals heu de seleccionar per ordre de prioritat.

| preferència Oferta                                                                                                    | Departament/Area/Servei on es realitzarà la<br>pràctica | Institució Places disponibles     | Rem    | unerada                                                                                                    | Tutor acad                                   | èmic Tipus                                                                                                    | bossa                            |
|----------------------------------------------------------------------------------------------------|---------------------------------------------------------|-----------------------------------|--------|----------------------------------------------------------------------------------------------------|----------------------------------------------|----------------------------------------------------------------------------------------------------|----------------------------------|
|                                                                                                    | LLISTAT D'OFERTES, POD                                  | α Vieteccionar-ne un Màxim de 200 |        |                                                                                                    |                                              |                                                                                                    |                                  |
|                                                                                                    | F                                                       | ILTRAR OFERTES                    |        |                                                                                                    |                                              |                                                                                                    |                                  |
| Ofertes amb places disponibles                                                                                                    | 0                                                       |                                   |        |                                                                                                    |                                              |                                                                                                    |                                  |
| Paraula Clau en el Títol o Descripció                                                                                                    |                                                         |                                   |        |                                                                                                    |                                              |                                                                                                    |                                  |
| Departament del tutor                                                                                                    | Qualsevol                                               | ~                                 |        |                                                                                                    |                                              |                                                                                                    |                                  |
| lutor académic                                                                                                    |                                                         |                                   |        |                                                                                                    |                                              |                                                                                                    |                                  |
| dioma                                                                                                    | Qualsevol V                                             |                                   |        |                                                                                                    |                                              |                                                                                                    |                                  |
| and a state of the state of the | Qualitacial ¥                                           |                                   |        |                                                                                                    |                                              |                                                                                                    |                                  |
| Data oublicació des de                                                                                                    |                                                         |                                   | Fins a |                                                                                                    | -                                            |                                                                                                    |                                  |
|                                                                                                    |                                                         |                                   |        |                                                                                                    |                                              |                                                                                                    |                                  |
| Data alta des de                                                                                                    |                                                         |                                   | Fins a |                                                                                                    |                                              |                                                                                                    |                                  |
| Data alta des de                                                                                                    | الله<br>بې Fitt                                         | ar 🖉 Netejar                      | Fins a |                                                                                                    |                                              |                                                                                                    |                                  |
| Dita alta des de                                                                                                    | B Departament/Area/Servei on es realitzarà la pràctica  | ar 🖉 Netejar Institució           | Fins a | Places disponibles §                                                                                                    | Remunerada 6                                 | Tutor académic 🛛 🕅                                                                                                    | Tipus bo                         |
| Data alta des de<br>Oferta<br>Anàlisis contable-finandero del grupo Bacceló (14)                                                                                                    | g Departament/Area/Servei on es realitzad la política   | ar 💆 Netejar<br>Institució        | Fins a | Places disponibles f                                                                                                    | Remunerada B                                 | Tutor acadèmic 🛛 🖯<br>Jasé Ignecio Aguitó Fuster                                                                                                    | Tipus bo<br>No                   |
| Olerta<br>Olerta<br>Anälitis contable financios del grupo Barceló (14)<br>Anàlitis contable financios del grupo Barceló (14)                                                                                                    | 0 Departament/Joca/Sorrel on es realizad la pràctica    | or 🖉 Netejur<br>Institució        | Fins a | Places disponibles for 1                                                                                                    | Remunerada B<br>No<br>No                     | Tutor acadèmic B<br>José Ignecio Aguité Fuster<br>Ángel Bujosa Bestand                                                                                 | Tipus bo<br>Na                   |
| Oferta<br>Oferta<br>Análisk contable financiera del gruppo Earcelá (E4)<br>Análisk contable financiera del palaza hoferras en las Istas Baleares (55)<br>Análisk de desarrolto funítico en Bacares (56)                                                                                                    | ) Pepartament/Area/Servei on es realitzarà la pràctica  | ar 💆 Netejar<br>Institució        | Fins a | Places disponibles f                                                                                                    | Remunerada (3<br>No<br>No<br>No              | Tutor acadèmic P<br>José Ignecio Aguilió Fuster<br>Ángei Bujosa Betsard<br>Rebeca dei Comen Méndez Durón                                               | Tipus bo<br>No<br>No             |
| Ofersta<br>Análisis contable-finanders del grupo Barceló (14)<br>Análisis contable-finanders del grupo Barceló (14)<br>Análisis de desarrollo uturistico en Balerare, (85)<br>Análisis de desarrollo turistico en Balerare, (85)                                                                                                    | pictice                                                 | ar 🖉 Netisjar                     | Fins a | Places disponibles f<br>1<br>3<br>3<br>2                                                                                                    | Remunerada (9<br>No<br>No<br>No              | Tutor acadèmic<br>José Ignacio Aguitó Fuster<br>Ánget: Bujora Bestari<br>Rebeca dei Comme Méndez Durón<br>Lara Erquerra Guerra                         | Tipus bo<br>Na<br>Na<br>Na       |
| Olerta<br>Análiska centable: disanderna del gurce Bascello (14)<br>Análiska constituito: de la bola de aluza hoteleras en Las Mass Baleares. (15)<br>Análiska de carantila huridica en Baserac. (16)<br>Análiska de vizabildad en famalera du ma proyecto de turiona nietito. (18)<br>Análiska de vizabildad esta famalera du ma proyecto de turiona nietito. (18)                                                                                                    | B Pepartament/Arcay/Servet on es realitzad to pràdica   | ar 🖉 Netejar<br>Institucki        | Fins a | Places disponibles for a second second secon | Remunerada (2)<br>No<br>No<br>No<br>No<br>No | Tutor acadèmic 8<br>José Ignacio Aguitó Fuster<br>Ángei Bujos Bestan<br>Rebeca de Cormen Héndez Durón<br>Lara Reparent Guerra<br>Tomás Lejarnap Cemino | Tipus bo<br>No<br>No<br>No<br>No |

Per triar-ne un, simplement feu clic sobre el símbol +.

|                                                                                    | D Hittar V Netopr                                    |            |  |  |  |  |
|------------------------------------------------------------------------------------|------------------------------------------------------|------------|--|--|--|--|
| Oferta                                                                             | Departament/Àrea/Servei on es realitzarà la pràctica | Institució |  |  |  |  |
| como afecta el turis no de borrachera a la seguridad del destino de Mallorca? (81) |                                                      |            |  |  |  |  |
|                                                                                    |                                                      |            |  |  |  |  |

Així com aneu afegint temes, a la part superior us quedaran tots en l'ordre de preferència. També us indica quantes places hi ha disponibles per a cada un. En podeu modificar l'ordre fàcilment si poseu el cursor damunt el tema i l'arrossegueu cap a on us interessa.

|    | Ordre de<br>preferència | Oferta                                                                                     | Departament/Àrea/Servei on es realitzarà la<br>pràctica | Institució | Places disponibles |
|----|-------------------------|--------------------------------------------------------------------------------------------|---------------------------------------------------------|------------|--------------------|
| ¢  | 1                       | Análisis contable-financiero del grupo Barceló (84)                                        |                                                         |            | 1                  |
| C  | 2                       | Análisis de desarrollo turístico en Baleares. (86)                                         |                                                         |            | 3                  |
| ¢  | 3                       | Análisis del nivel actual de sostenibilidad del turismo<br>de las Islas Baleares. (87)     |                                                         |            | 4                  |
| ¢  | 4                       | Análisis cuantitativo de la bolsa de plazas hoteleras en<br>las Islas Baleares. (85)       |                                                         |            | 3                  |
| ٢. | 5                       | <u>Análisis de viabilidad financiera de un proyecto de</u><br><u>turismo náutico. (88)</u> |                                                         |            | 2                  |
|    | $\overline{0}$          |                                                                                            | _                                                       | _          | -                  |

## Per finalitzar el procés, pitgeu Acceptar.

| 1<br>2<br>5<br>4 | Análisis contable-financiero del grupo Barceló (84)<br>Análisis de desarrollo turístico en Baleares. (86)<br>Análisis cuantitativo de la bolsa de plazas hoteleras en<br>Las islas Baleares. (85) |                                          |                   | 1 | No                                                         | José Ignacio Aguiló Fuster<br>Rebeca del Carmen Méndez Duró |
|------------------|----------------------------------------------------------------------------------------------------|------------------------------------------|-------------------|---|------------------------------------------------------------|-------------------------------------------------------------|
| 2<br>3<br>4      | Análisis de desarrollo turístico en Baleares. (86)<br>Análisis cuantitativo de la bolsa de plazas hoteleras en<br>Las Islas Baleares. (85)                                                        |                                          |                   | 3 | No                                                         | Rebeca del Carmen Méndez Duró                               |
| 3                | Análisis cuantitativo de la bolsa de plazas hoteleras en<br>Las Islas Baleares. (85)                                                                                                    |                                          |                   |   |                                                            |                                                             |
| 4                | and the detail of a second de an about the terms                                                                                                    |                                          |                   | 3 | No                                                         | Ángel Bujosa Bestard                                        |
|                  | de las Islas Baleares. (87)                                                                                                    |                                          |                   | 4 | No                                                         | Tomás Lejarraga Camino                                      |
| 5                | Análisis de viabilidad financiera de un proyecto de<br>turismo náutico. (88)                                                                                                    |                                          |                   | 2 | No                                                         | Lara Ezquerra Guerra                                        |
|                  |                                                                                                    | LLISTAT D'OFERTES                        | Tomar Acceptar    |   | 1                                                          |                                                             |
|                  |                                                                                                    |                                          | - FILTRAR OFERTES |   |                                                            |                                                             |
| laces disponible | les                                                                                                    | D                                        |                   |   |                                                            |                                                             |
| la               | ces disponib                                                                                                    | ces disponibles<br>el Titol o Descriació | ces disponibles   |   | LLISTAT DOFERTES. PODEU SELECCIONAR NE UN MADEM DE 195<br> | ELISTAT DOFERTES. PODEU SELECCIONAR NE UN NADOM DE 195      |